How to Create an Account on the Credentialing Gateway

## CCE Website: my.cce-global.org

If you do not have an account with CCE, please select the "Create Gateway Account" then follow the steps below.

| 🕲 nbcc. 🔀           |                                                               | CREDENTIALING GATEWAY                                                 |
|---------------------|---------------------------------------------------------------|-----------------------------------------------------------------------|
| User Information    | Gateway Registration                                          |                                                                       |
| Contact Information |                                                               |                                                                       |
| Address Information | User Information                                              |                                                                       |
| Demographics        | Each applicant and/or credentail holder must register in Cred | dentialing Gateway in order to submit and maintain applications and   |
| Account Credentials | *Do you have a registration code from your email?             | er encrypts your personal information via Secure Sockets Layer (SSL). |
| Verification        |                                                               | ~                                                                     |
| Confirmation        |                                                               |                                                                       |
|                     | Cancel                                                        | Save / Next                                                           |

Initiate the registration process by selecting "no" in response to the query regarding the possession of a registration code. Please note that this code is not applicable for individuals establishing a gateway account for the CPCE.

|                                  |                                                                                                    | CREDENTIALING GATEWAY                                                         |
|----------------------------------|----------------------------------------------------------------------------------------------------|-------------------------------------------------------------------------------|
| User Information                 | Gateway Registration                                                                                  |                                                                               |
| Contact Information              | User Information                                                                                      |                                                                               |
| Address Information Demographics | Each applicant and/or credentail holder must registe                                                  | er in Credentialing Gateway in order to submit and maintain applications and  |
| Account Credentials              | information with the Management System. The secu<br>*Do you have a registration code from your emails | ure server encrypts your personal information via Secure Sockets Layer (SSL). |
| Verification                     | No                                                                                                    | v                                                                             |
| Confirmation                     | Yes<br>No                                                                                             |                                                                               |
|                                  |                                                                                                    | ~                                                                             |
|                                  |                                                                                                    |                                                                               |
|                                  | Cance                                                                                                 | el Save / Next                                                                |

Upon choosing the no, the next question will become visible for your input.

| 🛞 nbcc. 🔀 🖸         |                                                                                                    | NTIALING GATEWAY                     |
|---------------------|----------------------------------------------------------------------------------------------------|--------------------------------------|
| User Information    | Gateway Registration                                                                                                    |                                      |
| Contact Information | User Information                                                                                                    |                                      |
| Address Information |                                                                                                    |                                      |
| Account Credentials | Each applicant and/of creditian noder must register in Credenialing Galeway in order to sur-<br>information with the Management System. The secure server encrypts your personal informal<br>* Do you have a registration code from your email? | tion via Secure Sockets Layer (SSL). |
| Verification        | No                                                                                                    | ~                                    |
| Confirmation        | *Have you ever applied for or held a credential from the National Board for Certified C<br>for Credentialing & Education (CCE)?                                                                                                    | ounselors (NBCC) or the Center       |
|                     |                                                                                                    | ~                                    |
|                     | Yes                                                                                                    |                                      |
|                     |                                                                                                    |                                      |

Please respond no to the inquiry regarding any prior certifications held with the National Board for Certified Counselors and the Center for Credentialing and Education.

| (), nbcc.           |   | CE 🕉                |                                       |                       | CREDENTIALING                      | GATEWAY             |     |
|---------------------|---|---------------------|---------------------------------------|-----------------------|------------------------------------|---------------------|-----|
| User Information    | 0 | Gateway R           | Registration                          |                       |                                    |                     |     |
| Contact Information |   |                     |                                       |                       |                                    |                     | l . |
| Address Information |   | User Information    | n                                     |                       |                                    |                     |     |
| Demographics        |   | Each applicant and/ | or credentail holder must register in | Credentialing Gatewa  | ay in order to submit and maintain | applications and    |     |
| Account Credentials |   | *Do you have a re   | egistration code from your email?     | erver encrypts your p | ersonal mormation via secure si    | ockets Layer (SSL). |     |
| Verification        |   | No                  |                                       |                       |                                    | ~                   |     |
| Confirmation        |   | *Have you ever ap   | pplied for or held a credential from  | n the National Board  | for Certified Counselors (NBC      | C) or the Center    |     |
|                     |   | No                  | Leucation (CCE)?                      |                       |                                    | ~                   |     |
|                     |   | *Name:              |                                       |                       |                                    |                     |     |
|                     |   | Prefix              | First                                 | Middle                | Last                               | Suffix              |     |
|                     |   | Maiden/Previous I   | Name                                  |                       |                                    |                     |     |
|                     |   | *Date of Birth:     |                                       |                       |                                    |                     |     |
|                     |   | MM/DD/YYYY          |                                       |                       |                                    |                     |     |
|                     |   |                     |                                       |                       |                                    |                     |     |
|                     |   |                     | Cancel                                | s                     | ave / Next                         |                     |     |
|                     |   |                     |                                       |                       |                                    |                     |     |

Proceed to the next step where you can enter your name exactly as it appears on your identification, along with your birthdate. It is essential to acknowledge that middle names are not required for CPCE registration and will be excluded from your information during processing with Pearson Vue.

To advance to the next step, please choose "Save/Next."

| 🛞 nbcc. 👔           | CCE Shoce CREDENTIALING GATEWAY          |
|---------------------|------------------------------------------|
| User Information    | <ul> <li>Gateway Registration</li> </ul> |
| Contact Information |                                          |
| Address Information | Contact Information                      |
| Demographics        | *Home Phone:                             |
| Account Credentials |                                          |
| Verification        | Work Phone:                              |
| Confirmation        |                                          |
|                     | Cell Phone:                              |
|                     | *Email Address:                          |
|                     |                                          |
|                     |                                          |
|                     | Previous Cancel Save / Next              |
|                     |                                          |

In the following step labeled "Contact Information," please provide your phone number and email address. It is recommended to use your university email to mitigate any potential issues with receiving

important correspondence, such as the authorization to test email from Pearson Vue.

To advance to the next step, please choose "Save/Next."

| Dinbcc.             | CREDENTIALING GATEWAY                                |
|---------------------|------------------------------------------------------|
| User Information    | <ul> <li>Gateway Registration</li> </ul>             |
| Contact Information | Address Information                                  |
| Demographics        | *Country:                                            |
| Account Credentials | Address 1:                                           |
| Confirmation        |                                                      |
|                     | Address 2:                                           |
|                     | *Zip/Postal Code:     *City:     *State (Territory): |
|                     | Previous Cancel Save / Next                          |

In the next step, "Address Information," please input the country and your current residential address. It is acceptable if your present address differs from the one stated on your identification. Pearson Vue will solely verify that your first and last name align with the information on both your two forms of ID and your registration.

To advance to the next step, please choose "Save/Next."

| Dinbcc.             |                                                                       | CREDENTIALING GATEWAY |
|---------------------|-----------------------------------------------------------------------|-----------------------|
| User Information    | <ul> <li>Gateway Registration</li> </ul>                              |                       |
| Contact Information | ×                                                                     |                       |
| Address Information | Demographics                                                          |                       |
| Demographics        | • The information requested below is for research purposes and will h | be kept confidential. |
| Account Credentials | * Gender                                                              |                       |
| Verification        |                                                                       | ~                     |
| Confirmation        | Race:                                                                 |                       |
|                     | Ethnicity:                                                            | v<br>Save / Next      |

In the "Demographics" section, input your gender. The inclusion of your race and ethnicity is optional and at your discretion. To advance to the next step, please choose "Save/Next."

| 🛞 nbcc.             | CCE Shoce CREDENTIALING GATEWAY                                                                                                    |
|---------------------|----------------------------------------------------------------------------------------------------|
| User Information    | <ul> <li>Gateway Registration</li> </ul>                                                                                                    |
| Contact Information |                                                                                                    |
| Address Information | Account Credentials                                                                                                    |
| Demographics        | Please create a username and password to access your gateway. <u>This information is not maintained by the NBCC</u> . Keep this                                                                                                    |
| Account Credentials | o information in a secure place.                                                                                                    |
| Verification        | <ul> <li>Username - Must be a minimum of 8 characters, maximum of 20 characters. Username is not case sensitive. Special characters are not allowed.</li> </ul>                                                                                                    |
| Confirmation        | <ul> <li>Password - Must be a minimum of 8 characters, maximum of 20 characters. You may use any combination of letters<br/>(upper case and lower case) and numbers. Please limit special characters to (0, \$, 1, #, 8, *, %).</li> </ul>                                                                                                    |
|                     | *Username:<br>Password:<br>*Verify Password:<br>( )  *Verify Password:<br>( )  *Username:<br>( )  *Username:<br>*Username:<br>*Username:<br>*Username:<br>*Username:<br>*Username:<br>*Username:<br>*Username:<br>*Username:<br>*Username:<br>*Databaset ( ) *Databaset ( ) *Databas |
|                     |                                                                                                    |
|                     | Previous Cancel Save / Next                                                                                                    |

In the "Account Credentials" section, generate a username and password adhering to the specified requirements highlighted in red. It is important to note that these credentials are exclusive to accessing your Credentialing Gateway account with CCE and do not apply to Pearson Vue. To advance to the next step, please choose "Save/Next."

## 

CREDENTIALING GATEWAY

| User Information    | <ul> <li>Gateway Registration</li> </ul>                                                                                                    |
|---------------------|----------------------------------------------------------------------------------------------------|
| Contact Information | · ·                                                                                                    |
| Address Information | Verification                                                                                                    |
| Demographics        | Please review the information below. If any changes need to be made, navigate to the applicable page and make changes. Once<br>all information is contained to contain the contained and the contained of the contained of the cont |
| Account Credentials |                                                                                                    |
| Verification        | • User Information                                                                                                    |
| Confirmation        | Name:<br>Ms. Sylvia Cat                                                                                                    |
|                     | Date of Birth:                                                                                                    |
|                     | 04/16/2000                                                                                                    |
|                     | Maiden/Previous Name(s):                                                                                                    |
|                     |                                                                                                    |
|                     | Contact Information                                                                                                    |
|                     | Home Phone:                                                                                                    |
|                     | 122-555-5555                                                                                                    |
|                     | Work Phone:                                                                                                    |
|                     | Cell Phone:                                                                                                    |
|                     | Email Address:                                                                                                    |
|                     | scat@maiinator.com                                                                                                    |
|                     | Address Information                                                                                                    |
|                     | Address mornation                                                                                                    |
|                     | Primary/Physical Address:                                                                                                    |
|                     | 123 Anywhere<br>Greensboro, NC 27405                                                                                                    |
|                     |                                                                                                    |
|                     |                                                                                                    |

| Female            |         |  |  |
|-------------------|---------|--|--|
| Race:             |         |  |  |
| African American  |         |  |  |
| Ethnicity:        |         |  |  |
| Not-Hispanic or L | atino   |  |  |
| Account Cred      | entials |  |  |
| Username:         |         |  |  |
| SCat1182          |         |  |  |
|                   |         |  |  |

During the" Verification" step, you will have the opportunity to review the information entered earlier and make any necessary adjustments. After thoroughly reviewing your information and ensuring its accuracy, please select "Finish" to successfully conclude the account creation process.

|                                                                        | nbcc.                                                                 |                 |                                                                                                  |                                                  | CREDENTIALING GATEWAY | , |
|------------------------------------------------------------------------|-----------------------------------------------------------------------|-----------------|--------------------------------------------------------------------------------------------------|--------------------------------------------------|-----------------------|---|
| ✓ Succ                                                                 | ess! Your profile h                                                   | as been succe   | essfully completed.                                                                              |                                                  |                       |   |
| User Info<br>Contact I<br>Address<br>Demogra<br>Account<br>Verificatio | rmation<br>Information<br>Information<br>Applics<br>Credentials<br>on | * * * * * * * * | Gateway<br>Confirmation<br>User Infor<br>Name:<br>Sylvia Cat<br>Date of Birt                     | rmation                                          |                       |   |
| Comma                                                                  |                                                                       | ·               | 04/16/2000<br>Maiden/Pre                                                                         | vious Name(s):                                   |                       |   |
|                                                                        |                                                                       |                 | Contact In<br>Home Phon<br>122-555-555<br>Work Phone<br>Cell Phone:<br>Email Addr<br>scat@mailin | nformation<br>e:<br>55<br>e:<br>ess:<br>ator.com |                       |   |
|                                                                        |                                                                       |                 | Address I<br>Primary/Phy<br>123 Anywhe                                                           | nformation<br>ysical Address:<br>re              |                       |   |

| Demographics           |  |  |  |  |
|------------------------|--|--|--|--|
| Gender:                |  |  |  |  |
| Female                 |  |  |  |  |
| Race:                  |  |  |  |  |
| African American       |  |  |  |  |
| Ethnicity:             |  |  |  |  |
| Not-Hispanic or Latino |  |  |  |  |
|                        |  |  |  |  |
| Account Credentials    |  |  |  |  |
| Jsername:              |  |  |  |  |
| SCat1182               |  |  |  |  |
|                        |  |  |  |  |

Accessing the Account on the Credentialing Gateway

Log Into the Credentialing Gateway to select the Application type.

|                                                                                                    |                                                                   |                                   | CREDENTIALIN                                    | G GATEWAY            |
|----------------------------------------------------------------------------------------------------|-------------------------------------------------------------------|-----------------------------------|-------------------------------------------------|----------------------|
| Welcome to the Credentialing Gateway<br>The Credentialing Gateway provides credential holders and applicants with a single, secure p<br>certificates/credentials and applications. It grants access to change of address, name change,<br>printable documents and many more features.<br>Do you have questions about the Credentialing Gateway? Visit our website to search frequent<br>IMPORTANT INSTRUCTIONS: | /ay!<br>ortal to manage<br>online applicati<br>Ity asked question | their <b>* P</b><br>ons, <b>*</b> | sername<br>assword<br>Login<br>Create Gateway A | ccount               |
| If this is your first visit to the Credentialing Gateway, you must click the Create Gateway Account<br>previously registered, enter your Username and Password to Login.<br>• Forgot username?<br>• Forgot password?<br>For security reasons, be sure to close your browser once you are done using this system. The Nataccess to the information you have entered in the browser.                              | int button. If you                                                | Certified Couns                   | elors cannot be held responsit                  | ole for unauthorized |
|                                                                                                    |                                                                   | CR                                | EDENTIALING G <i>i</i>                          | ATEWAY               |

L

| New NBCC Code of Ethics - The new NBCC Code of Ethics is now available at www.nbcc.org/assets/Ethics/NBCCCodeofEthics.pdf. Primary Address I23 Anywhere<br>Greensboro, NC 27405<br>122-555-5555<br>scat@mailinator.com No certificate/certifications were found. Click on Applications to get started!<br>Click on a certificate/certification panel above to bring up application history, files, and certificate/certification options. |                                                                             | Sylvia Cat 🛛 🕞 Logout                                                                                                    |
|----------------------------------------------------------------------------------------------------|-----------------------------------------------------------------------------|----------------------------------------------------------------------------------------------------|
| Primary Address       My Certifications, Credentials, Examinations         123 Anywhere<br>Greensboro, NC 27405<br>122-555-555<br>scat@mailinator.com       No certificates/certifications were found. Click on Applications to get started!         Click on a certificate/certification panel above to bring up application history, files, and certificate/certification options.                                                      | New NBCC Code of Ethics - The new                                           | NBCC Code of Ethics is now available at www.nbcc.org/assets/Ethics/NBCCCodeofEthics.pdf.                                        |
| 123 Anywhere     No certificates/certifications were found. Click on Applications to get started!       Greensboro, NC 27405     Click on a certificate/certification panel above to bring up application history, files, and certificate/certification options.       scat@mailinator.com     Click on a certificate/certification panel above to bring up application history, files, and certificate/certification options.            | Primary Address                                                             | My Certifications, Credentials, Examinations                                                                                    |
| 122-555-5555 Click on a certificate/certification panel above to bring up application history, files, and certificate/certification options.                                                                                                    | 123 Anywhere<br>Greensboro, NC 27405<br>122-555-5555<br>scat@mailinator.com | No certificates/certifications were found. Click on Applications to get started!                                                |
|                                                                                                    |                                                                             | Click on a certificate/certification panel above to bring up application history, files, and certificate/certification options. |

Once you have accessed your Credentialing Gateway, select applications in the upper right corner.

| (A) nhoo                                                    |   |                    | nbcc                                                   | CREDENTIALING GATEWAY |                          |                                     |            |
|-------------------------------------------------------------|---|--------------------|--------------------------------------------------------|-----------------------|--------------------------|-------------------------------------|------------|
| MIDCC.                                                      |   |                    | FOUNDATION.                                            | 🛠 Home                | Applications             | Emails/Communications               | My Profile |
|                                                             |   |                    | Approved Clinical Superviso                            | r (ACS)               |                          | Sylvia Cat                          | 🕞 Logout   |
|                                                             |   |                    | Board Certified Coach (BCC)                            |                       |                          |                                     |            |
| New NBCC Code of Ethics - The new NBCC Code of Ethics is    |   |                    | BC-TMH Application                                     |                       |                          |                                     |            |
|                                                             |   |                    | Counselor Preparation Comprehensive Examination (CPCE) |                       |                          | Tics.pdf.                           |            |
|                                                             |   |                    | Global Career Development Facilitator (GCDF)           |                       |                          |                                     |            |
| Primary Address                                             |   | My Certificati     | Human Services-Board Certified Practitioner (HS-BCP)   |                       |                          |                                     |            |
|                                                             | _ | my continout       | National Certified Counselor (NCC)                     |                       |                          |                                     |            |
| 123 Anywhere                                                |   | No certificates/ce | State Licensure Examination                            | і<br>мрріїсаціонь іс  | yei sianeui              |                                     |            |
| Greensboro, NC 27405<br>122-555-5555<br>scat@mailinator.com |   | Click on a certif  | ficate/certification panel above                       | to bring up app       | lication history, files, | and certificate/certification optio | ns.        |
|                                                             |   |                    |                                                        |                       |                          |                                     |            |
|                                                             |   |                    |                                                        |                       |                          |                                     |            |

Select Counselor Preparation Comprehensive Examination (CPCE) for the list that populates.